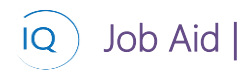

#### Overview

This Job Aid defines the steps to follow for creating and maintaining Enterprise Resources in Sensei IQ.

There are three (3) actions required for creating and maintaining enterprise resources. Create and maintain resources is a required action, the remaining two will be based on your resource management requirements.

- 1. Create and maintain resources
- 2. Bulk edit resources
- 3. Create and maintain resource rates

# Create and maintain resources

#### Resource Manager

Resources

### 1. CREATE AND MAINTAIN RESOURCES

- a. Ensure you are in the **Resources area**, click **Resources** in the **Resources** section.
- b. Click + New from the command bar to create a **new resource** or **select and edit** an existing resource to make changes to an existing resource.

| Bower Apps Sen       | sei IQ                                | <u>,                                    </u> |
|----------------------|---------------------------------------|----------------------------------------------|
| =                    | ← 🕅 Sh 🕒 + New 🗊 Delete   ∨ 🖒 Refresh | 🕼 Email a Lin                                |
| ☆ Home               | Active Bookable Resources ~           |                                              |
| (L) Recent ~         | A Name 1 Sec                          | Recourse To                                  |
| A Pinned             | Albert Concell                        | Future ly                                    |
| Resources            | Albert Connell                        | External                                     |
| វវវើ Insights        | Bill Tibbetts                         | Named                                        |
| 🛱 Resources          | A rice Center                         | Named                                        |
| Enterprise Calendars | Business Analyst                      | Generic                                      |
| 🖧 Resource Demand    | Contractor                            | Generic                                      |
| Availability Heatmap | DBA                                   | Generic                                      |
| Timesheet Approvals  | DBA                                   | Generic                                      |
| Knowledge            | Deb Thomsen                           | Named                                        |
| ⑦ Training           | Deirdre Rogusky                       | Named                                        |
| What's New           | Developer                             | Generic                                      |
|                      | Engineer                              | Generic                                      |
|                      | Evon Tech                             | Named                                        |
|                      | External contractors                  | External                                     |
|                      | Francis Luzuriaga                     | Named                                        |
|                      | HR                                    | Generic                                      |
|                      | Jason Huebner                         | Named                                        |
|                      | Kenneth Steiness                      | Named                                        |
|                      | Marketing                             | Generic                                      |
|                      |                                       |                                              |
|                      | All # A B C D E                       | F G                                          |
| R Resources          | A 31 of 31                            |                                              |

- c. Define the **Resource Type** (Named, Generic or External).
- d. For Named Resources only search for and select the Resource from the Organizational Directory.
- e. Fill in the **Name** field with the name that will be used to **reference the resource in Sensei IQ**. This can be the same as that in the Organizational Directory.
- f. Define the **Primary Role** for the resource. This lookup table is driven from the **Generic Resources** defined in the organization and is used in Resource Capacity and Demand.

Job Aid |

# Creating and maintaining Enterprise Resources

| ew Bookable Resource |                           |   |  |  |
|----------------------|---------------------------|---|--|--|
| eneral Calendar Ex   | ceptions Rates Allocation |   |  |  |
| Resource Type        | * Named                   | C |  |  |
| User                 | ×                         | D |  |  |
| Name                 | ×                         | E |  |  |
| Department           |                           |   |  |  |
| Primary Role         |                           | F |  |  |
|                      |                           |   |  |  |

- g. Search for and select the individual who will be the Line Manager for this resource. The Line Manager is responsible for capacity and demand management for this resource as well as approving the Resource Requests for this resource.
- h. If your organization will be using the **Sensei Timesheet** indicate whether this resource will be required to **complete timesheets** and **the Timesheet Manager** who will be responsible for reviewing and approving their timesheets.

| Line Manager                        |       | G |
|-------------------------------------|-------|---|
| Required to complete *<br>timesheet | No No |   |
| Timesheet Manager                   |       |   |
| Location                            |       |   |
| Time Zone                           |       |   |
| Start Date                          |       |   |
| End Date                            |       |   |
|                                     |       |   |

i. Search for and select the appropriate **Calendar** to define the **working time for this resource**.

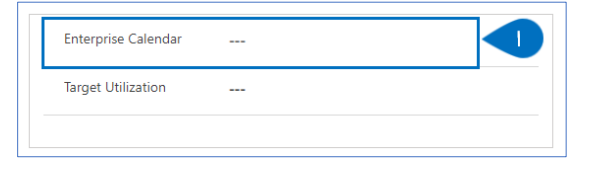

- j. Other fields not explicitly referenced in this job aide should be completed based on organizational standards.
- k. Click **Save and Close** to update or create the resource.

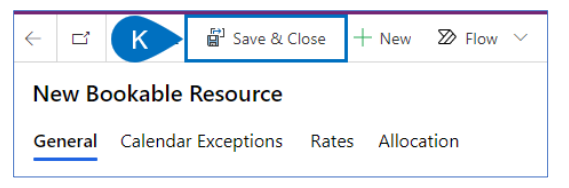

# Bulk Edit Resources

#### Resource Manager

Resources

## 1. BULK EDIT RESOURCES

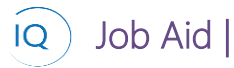

- a. Ensure you are in the **Resources area**, click **Resources** in the **Resources** section.
- b. Select **all the resources** you wish to bulk edit and click **Edit**.

|   |     | Power Apps Sensei    | IΩ                                   |
|---|-----|----------------------|--------------------------------------|
|   | =   |                      | ← 🛱 🕒 t 🥒 Edit 🖞 Delete   ~ 🗛 Assign |
|   | ŵ   | Home                 | Active Bookable Resources ~          |
|   | ٩   | Recent 🗸             |                                      |
|   | \$7 | Pinned               | ✓ Nane ↑ ∨                           |
|   | Res | ources               | Albert Connell                       |
|   | 16  | Insights             | Bill Tibbetts                        |
| A | Bà  | Resources            | ✓ Brite Center                       |
|   | 莭   | Enterprise Calendars | Business Analyst                     |
|   | ਲੈ  | Resource Demand      | Contractor                           |
|   | G.  | Availability Heatmap | DBA                                  |
|   | 5   | Timesheet Approvals  | DBA                                  |
|   | Kno | owledge              | Deb Thomsen                          |
|   | 0   | Training             | Deirdre Rogusky                      |
|   | 2   | What's New           | Developer                            |
|   |     |                      | Engineer                             |
|   |     |                      | Evon Tech                            |
|   |     |                      | External contractors                 |
|   |     |                      | Francis Luzuriaga                    |
|   |     |                      | HR                                   |
|   |     |                      | Jason Huebner                        |
|   |     |                      | Kenneth Steiness                     |
|   |     |                      | Marketing                            |
|   |     |                      |                                      |
|   |     |                      | A B C D E                            |
|   | R   | Resources            | of 31 (3 selected)                   |

c. Update the appropriate fields on the bulk edit form and click Save.

| Parourse Tupe*      | Line Manager                    |
|---------------------|---------------------------------|
|                     | Look for Line Manager           |
| User                | Required to complete timesheet* |
| Name*               | Timesheet Manager               |
| Department          | Location                        |
| Primary Role        | Time Zone                       |
| Related Resource    | Start Date                      |
|                     | End Date                        |
|                     |                                 |
| Enterprise Calendar |                                 |
| Target Utilization  |                                 |

# Create and maintain Resource rates

#### Resource Manager

Job Aid

10

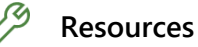

### 1. CREATE AND MAINTAIN RESOURCE RATES

- a. Ensure you are in the **Resources area**, click **Resources** in the **Resources** section.
- b. Select and edit the resource for whom you wish to define or update Cost or Sell Rates.

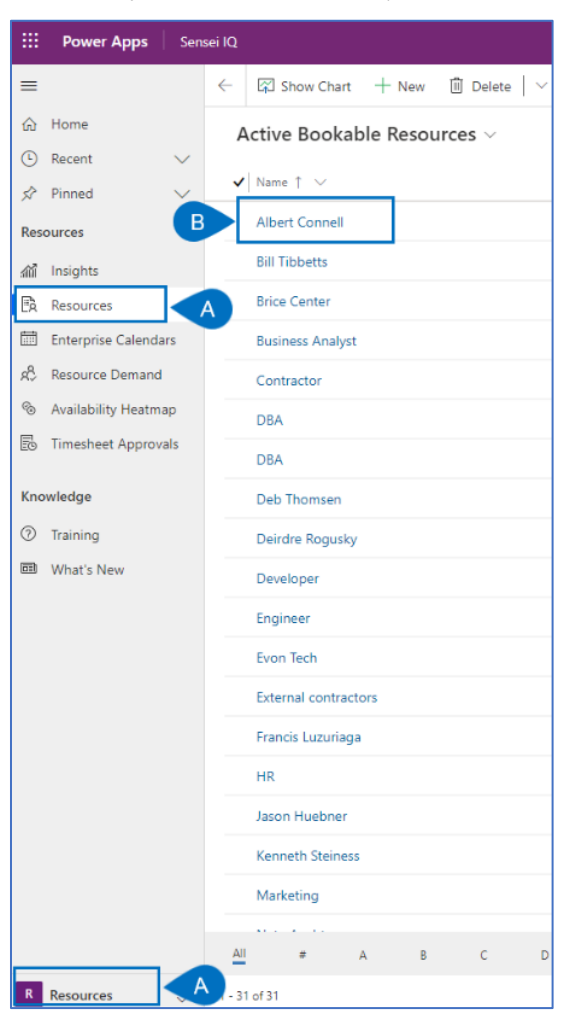

- c. Ensure you are on the **Rates** tab for the selected resource.
- d. Select and edit an existing **Cost or Sell Rate row** or click **New Resource Cost Rate** or **New Resource Sell Rate** to create a new entry.

| Albert Connell - Saved<br>Bookable Resource<br>General Calendar Exc C Rates Nocation Related |                                                 |
|----------------------------------------------------------------------------------------------|-------------------------------------------------|
| Cost Rates Cost Rates                                                                        | ► Here Resources Cost Ra C Refresh of Row × :   |
| ✓ Effective Date ↑ ✓                                                                         | Rate V                                          |
| 2021-09-06                                                                                   | \$75.00                                         |
| 2021-12-01                                                                                   | \$85.00                                         |
| Sell Rates                                                                                   |                                                 |
|                                                                                              | D + New Resource Sell Rate ○ Refresh 🖉 Flow ∨ : |
| Effective Date 1                                                                             | Rate V                                          |
| 2021-09-06                                                                                   | \$90.00                                         |
| 2021-12-01                                                                                   | \$125.00                                        |
| 2022-06-01                                                                                   | \$150.00                                        |
|                                                                                              |                                                 |

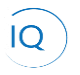

Job Aid

e. Define the Cost (or Sell) **Effective Date** and **Rate** and click **Save**.

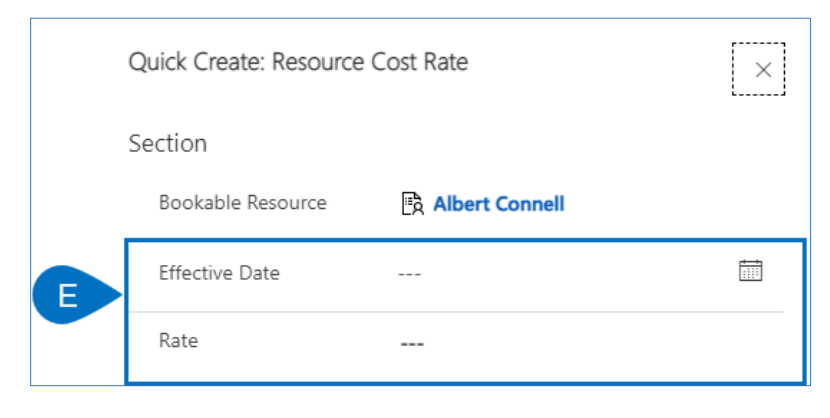

### 2. CREATE PROJECT OVERRIDE SELL RATES

- a. Ensure you are in the Projects area, click Projects in the Leadership section.
- b. Select and edit the **Project** for which you wish create a Resource Sell Rate Override.

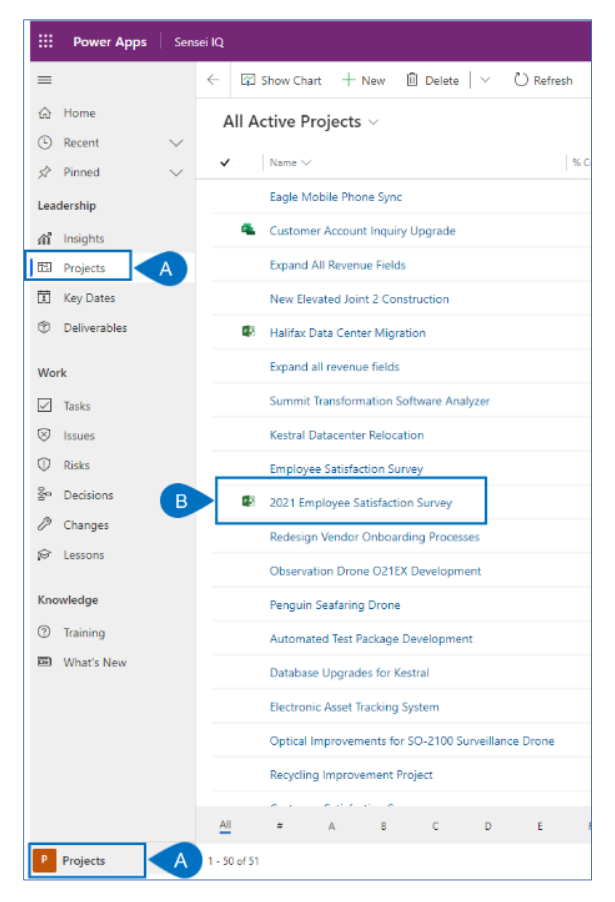

c. Ensure you are on the **Resources grouping tab**.

| 2021 Employee Satisfaction Survey - Saved<br>Project · Information ~ |       |                 |  |  |
|----------------------------------------------------------------------|-------|-----------------|--|--|
| Major Project<br>Active for 45 days                                  | <     | Planning (45 D) |  |  |
| Details Key Dates                                                    | Tasks | Financials      |  |  |

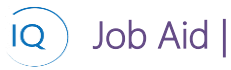

- d. Ensure you are on the **Override Sell Rates tab**.
- e. Select and edit an existing **Override Sell Rate row** or click **New Resource Sell Rate** to create a new entry.

| ect $\cdot$ Resources $\vee$ |                            |                    |           | Project Manager Status               | Portfolio Program                    |
|------------------------------|----------------------------|--------------------|-----------|--------------------------------------|--------------------------------------|
| e for 45 days                | Planning (45 D)            |                    | Execution | Closing                              |                                      |
| Override Sell Rates          | ormation Tracking Strategy |                    |           |                                      |                                      |
|                              |                            |                    |           | E + New Resource Sell Rate C Refresh | $\sigma^{m}$ . Flow $\searrow$ $-$ : |
| ✓ Bookable Resource ↑ ∨      |                            | Effective Date † 🗸 |           | Rate 🗸                               |                                      |
| Albert Connell               |                            | 2021-11-17         |           |                                      | \$58.00                              |
| Albert Connell               |                            | 2022-02-07         |           |                                      | \$125.00                             |
| Albert Connell               |                            | 2022-06-01         |           |                                      | \$150.00                             |

- f. Search for and select the **Resource for whom** you wish to create a Sell Rate Override.
- g. Define the Sell Effective Date and Rate and click Save.

|   | Quick Create: Resource Sell Rate |   |  |
|---|----------------------------------|---|--|
|   | Section                          |   |  |
| F | Bookable Resource                |   |  |
| G | Effective Date                   | Ē |  |
|   | Rate                             |   |  |